①インターネット(Google や Yahoo!等)で[facebook]と入力して検索します

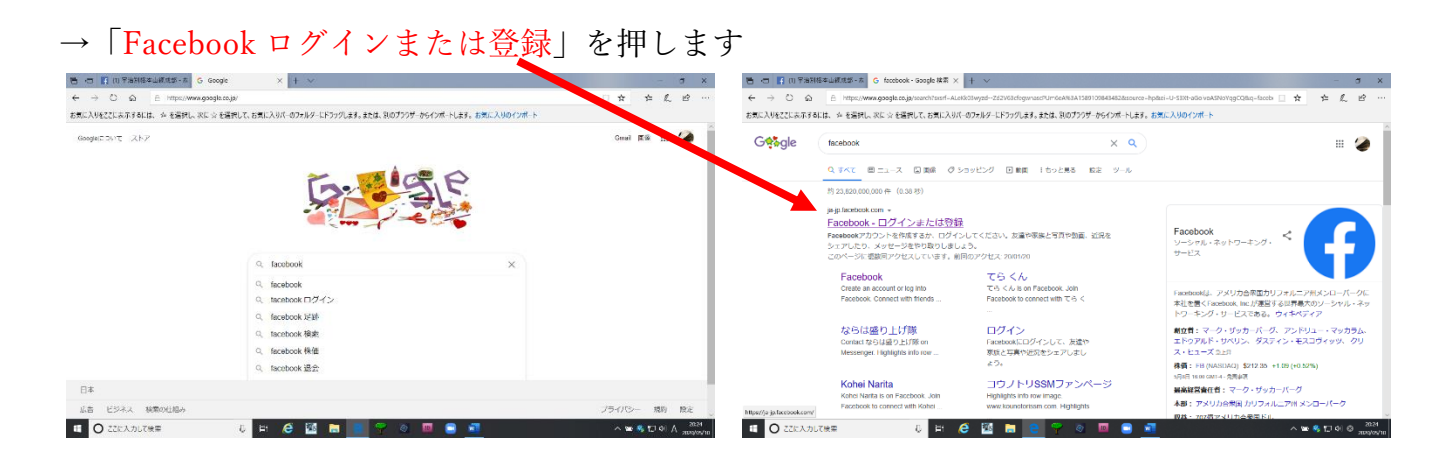

②赤枠の中の必要事項「姓・名(個人名かつ本名)・

携帯電話番号またはメールアドレス (オススメはメールアドレス)

・パスワード・誕生日」を入力します。入力できたら下の「アカウント登録」を押す

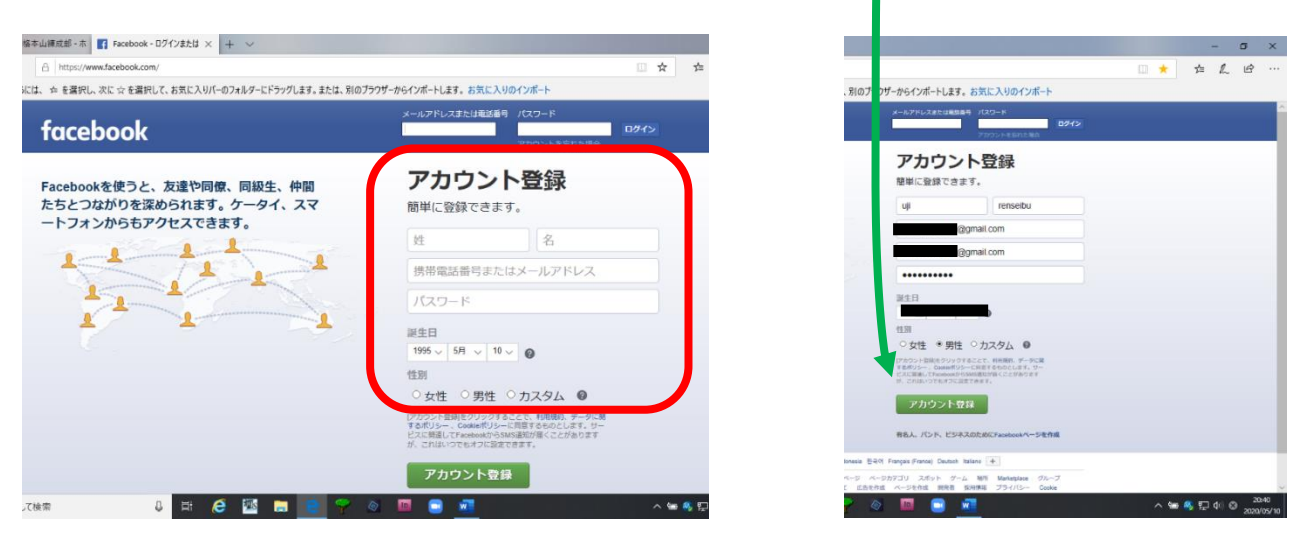

③(左のような画面が出たら「後で」を押して)

右の画面が出たら、一度画面を最小化します。

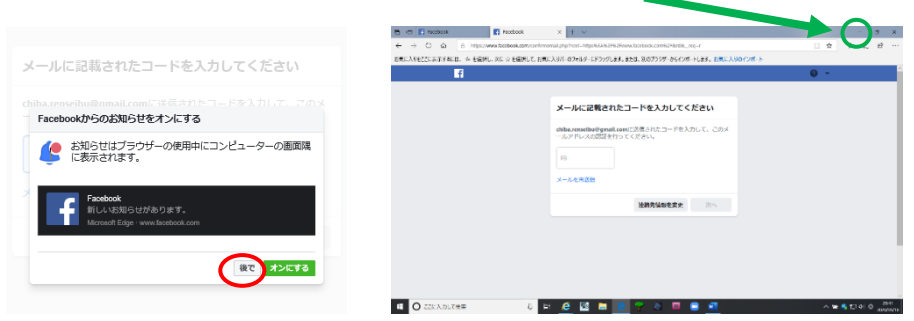

④②で入力したアドレスに届いているメールを確認します。

※②の時、携帯電話番号を入力していると、SMS(Cメール等)で届きます。

facebook からきているメールを開き、「アカウントを認証」を押します。→押せた人は登録完了。⑥ヘ ボタンが押せないときはその下の数字を覚えます(人それぞれ違います)。

| Renseibu                                             | Ujičk,                                                                                                    |                                             |                                         |                                                              |                                               |                                                                                                    |             |           |         |      |  |
|------------------------------------------------------|----------------------------------------------------------------------------------------------------|---------------------------------------------|-----------------------------------------|--------------------------------------------------------------|-----------------------------------------------|----------------------------------------------------------------------------------------------------|-------------|-----------|---------|------|--|
| 最近作成                                                 | た Facet                                                                                                    | ook₽                                        | カウン                                     | トの置き                                                         | 泉を完了                                          | 「するにはアカウントの                                                                                             | 認証を行ってくださ   | ۵۸.       |         |      |  |
|                                                      | 10                                                                                                    |                                             |                                         |                                                              |                                               |                                                                                                    |             |           |         |      |  |
| 7195                                                 | 1-EISH                                                                                                    | ソ                                           |                                         |                                                              |                                               |                                                                                                    |             |           |         |      |  |
| 次の認証                                                 | コードのフ                                                                                                    | カをす                                         | 花的与礼                                    | いる場合                                                         | があり                                           | ます                                                                                                    |             |           |         |      |  |
|                                                      |                                                                                                    |                                             |                                         |                                                              |                                               |                                                                                                    |             |           |         |      |  |
|                                                      |                                                                                                    |                                             |                                         |                                                              |                                               | 24224                                                                                                   |             |           |         |      |  |
| Facebook                                             | 11. SA                                                                                                    | D.R. AT                                     | 5400                                    | h-Ø⊮t≞                                                       | 14.8. 2                                       | 24224<br>さまざまな積減を通して友                                                                                   | 「同士の口ミュニケージ | ロンヤ交流を深め  | 0022000 | さます。 |  |
| Facebook?                                            | 13. 580<br>11. 601.)                                                                                                    | on <b>H</b> ar                              | 94722<br>Miczo                          | ⊢Øst≞                                                        | QL 3                                          | 2424<br>さまざまな機能を通して初<br>4.comを1に送なれました。                                                                 | 「同士の口ミュニケージ | ロンや交流を探め  | ってとがて   | さます。 |  |
| Facebook7                                            | NG, MAR<br>NI AUL/<br>Aterior C<br>GRTS/-D.                                                                                                    | Ditt <b>H</b> T<br>Honori<br>Minuth<br>Tox- | いへい<br>ANICLO<br>Outpot                 | h-Olet Bi<br>tilba rense<br>I Facebool<br>UAD VT <           | GE S<br>Stuggna<br>K Way, Ma<br>S S V L       | 24124<br>さまざまな相称を使して気<br>#commtrigCanmili.<br>no Par, CA 9005<br>#UC いごちら                               | 「目上のコミュニケージ | ロンや交流を深め  | つることがで  | さます。 |  |
| Facebook7                                            | it. SAC<br>AL AULI<br>Meter C<br>Meters                                                                                                    | DRAT<br>Honore<br>Smuth<br>Tox-             | いくべン<br>Selicit ()<br>Support<br>- んぞ記録 | h-Ølet <u>in</u><br>Chilla rener<br>I Facebook<br>Luids VT < | i GLE - 2<br>stuggna<br>s Way, We<br>S200 - 1 | 24124<br>2 # 2 # Antoine & MUT 20<br># commit (1280 # Antoine<br>Antoine Park, ca 94025<br>#UL (127 6 9 | 19±0331-7-5 | ロンヤ交流を得め  | ತನ್ನನ್  | さます。 |  |
| Facebook?<br>2003/012-<br>Facebook.int<br>70/02-1-91 | Na. 940<br>Nataria<br>Nataria<br>Natari | DRAT<br>Honori<br>Smuth<br>Tox-             | NICLO<br>Support                        | l-Out B<br>chita rena<br>l Facebook<br>Luist VT <            | 1925 o<br>abuğuna<br>1 Way, Mar<br>2 Abu j    | 24124<br>とまざまな細胞で近して初<br>& comでてに近られました。<br>comででに近られました。<br>comのでの近くに近ちら                               | 1日上のコミュニケージ | 989第又かく5- | ってとがて   | さます。 |  |

⑤覚えた数字を③で最小化した画面の「FB- 」に入り

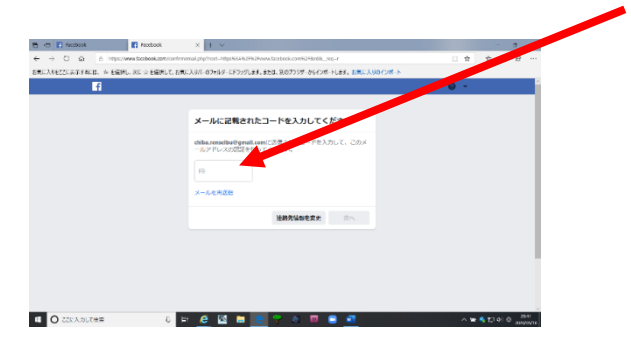

」に入力します。「次へ」を押して登録完了です。

⑤次に「宇治別格本山練成部」のページを探します。

画面の[検索]にカーソルを合わせ「宇治別格本山練成部」と入力します。

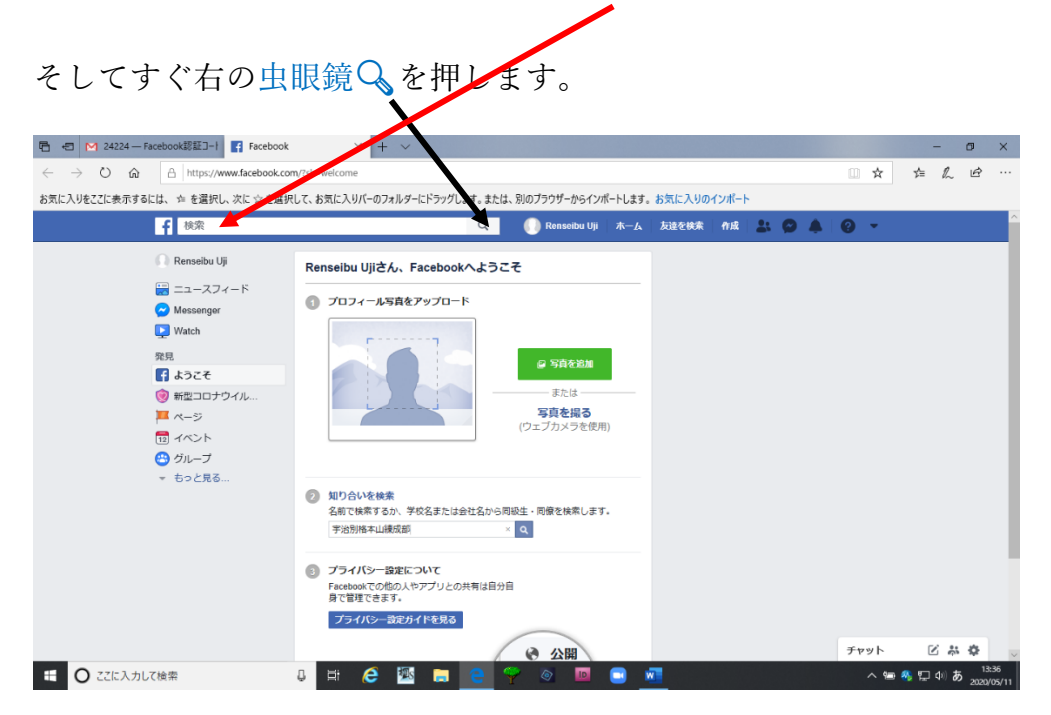

⑥宝蔵神社の写真のページです。「宇治別格本山練成部」の青い文字の部分を押します。

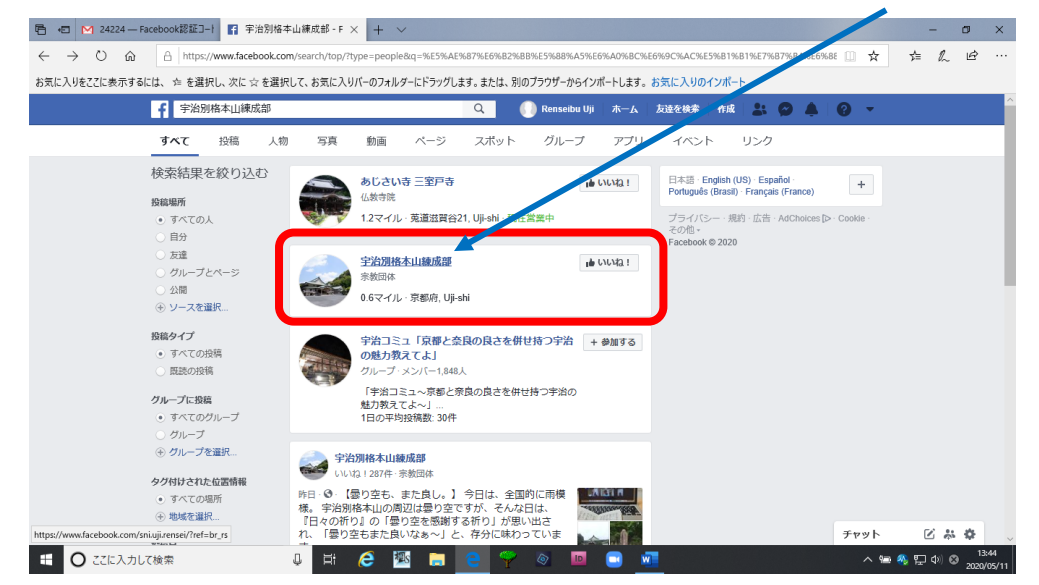

⑦こちらが生長の家宇治別格本山のページになります。いつでもお知らせが届くように

「いいね!」を押して青くしておいて下さい。

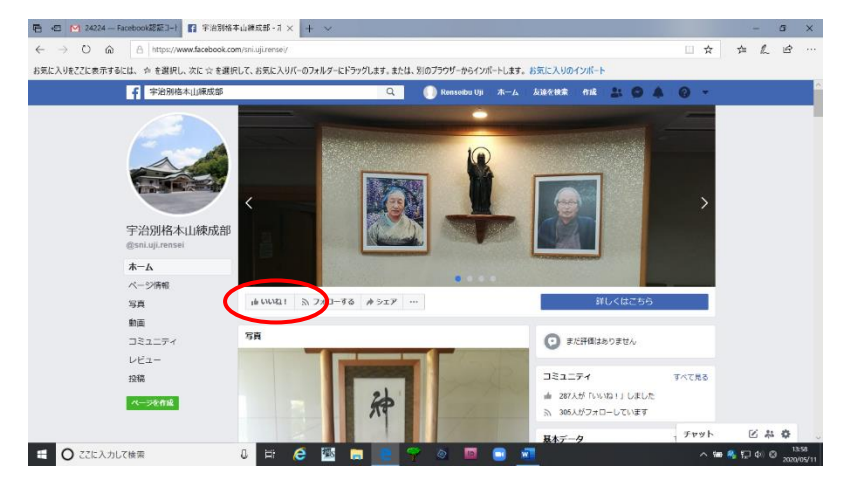

⑧マークが青くなり、[「いいね!」済み フォロー中]となれば完了です!

ありがとうございました。

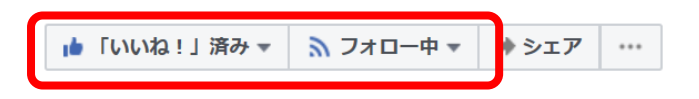